Instructions for Finalizing Graduating Seniors To view this form's due dates go to: phisigmapi.org/duedates

## Log in to: chapteradmin.phisigmapi.org Select "Member Roster" > "Finalize Graduating Seniors"

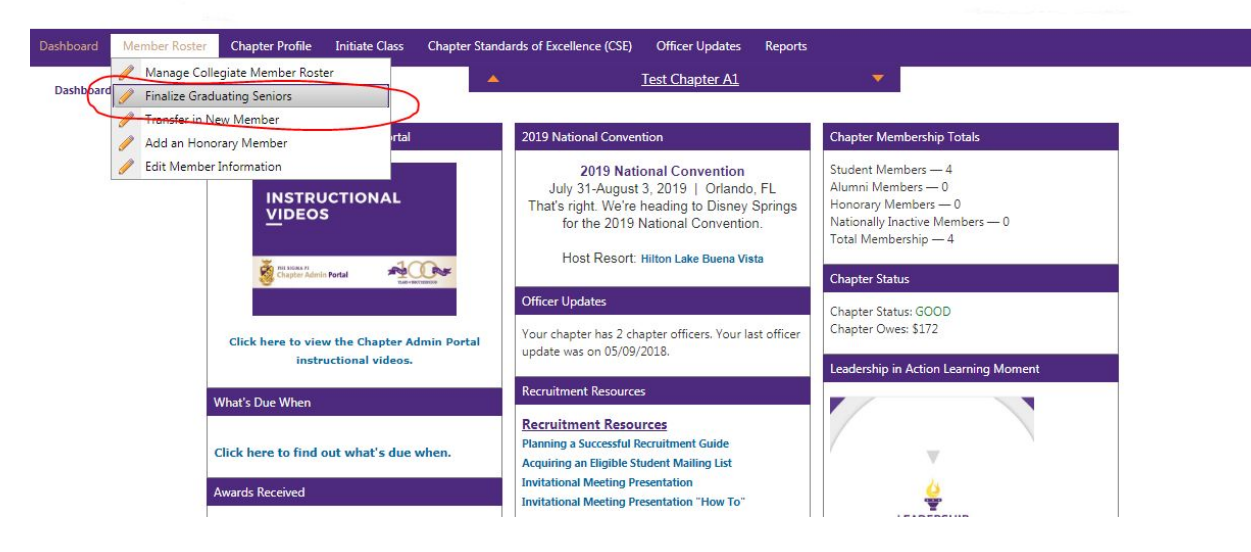

### Start the 5 Step Process

#### Step 1: Read through the Directions and then click "Continue".

| Dashboard   | Member Roster    | Chapter Profile | Initiate Class | Chapter Standards of Excellence (CSE) | Officer Updates | Reports    |         |             |
|-------------|------------------|-----------------|----------------|---------------------------------------|-----------------|------------|---------|-------------|
| Member R    | oster >          |                 | 20<br>20       | A Test Chapter                        | <u>er A1</u>    |            |         |             |
| Finalize Gr | aduating Seniors |                 |                |                                       |                 |            |         |             |
|             |                  |                 |                |                                       |                 |            |         |             |
| Ove         | erview           | Ø               | Selection      | Additional Info                       | . 1             | Validation | Receipt |             |
| -           |                  |                 |                | Step: Overview                        |                 |            |         | Continue    |
|             |                  |                 |                |                                       |                 |            |         | (Selection) |

It's graduation time! On this form you must turn the Members that you marked as "Senior Graduates This Term" to "Member Graduated" if they did indeed graduate. This will change their status to Alumni Member. Like every form in the Chapter Portal, this form is a five step process.

#### Directions:

- Press "Continue."
   Go through every Member on the list and click on the number that corresponds with that person. If there is no change to a Member make sure "No Action" is selected.
- Once you have made all of the changes press "Continue." 3. Review your changes and press "Continue."
- 4. Validate your submission by e-signing your name and the date exactly as it is read below the text box. Press "Continue." 5. Print your receipt for your Chapter Records.

Note: Member Graduated is a Member of Phi Sigma Pi who has already graduated that term. You will notice that you can only pick certain options for each Member based off of the Member type.

Step: Overview

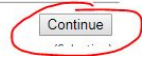

| Step 2: Select "1" to m | ark the Member as a Membe | r Graduated then click "Continue". |
|-------------------------|---------------------------|------------------------------------|
|-------------------------|---------------------------|------------------------------------|

| Finalize Graduatir                                             | g Seniors                                                                       |                                                                    |                                                         |                                                                                      |                                              |
|----------------------------------------------------------------|---------------------------------------------------------------------------------|--------------------------------------------------------------------|---------------------------------------------------------|--------------------------------------------------------------------------------------|----------------------------------------------|
| Overview                                                       | ۲                                                                               | Selection                                                          | Additional Info                                         | Validation                                                                           | Receipt                                      |
| Back<br>Overview)                                              |                                                                                 |                                                                    | Step: Selection                                         |                                                                                      | (Additional Info                             |
| or Semester Sch<br>or Quarter Scho<br>oring.<br>nce you have m | ools – Complete task be<br>ols – Complete task betv<br>ade all of the changes p | tween November 15th a<br>veen November 15th an<br>ress "Continue." | and December 15th for the<br>Id December 15th for the F | Fall and April 15st and May 15th for the<br>all, January 15th and March 1st for Wint | Spring.<br>er, and May 15th to June 15th for |
| First Name                                                     | Last Name                                                                       | Member Type                                                        | Category                                                | 1) Member Graduated                                                                  | Show All Membe                               |
| T                                                              | T                                                                               | T                                                                  | T                                                       |                                                                                      |                                              |
| Ryan                                                           | Smith                                                                           | SM                                                                 | GSTS                                                    | No Action                                                                            |                                              |

# Step 3: Complete the required graduation information for each senior and then click "Continue".

| Member Roster                                                     | r >                                                                                                  |                                                                                                    | <u>1e</u>                                                                          | <u>si Chapter At</u>                                                          | · · · · · · · · · · · · · · · · · · ·                                                                                                    |                                                                                                    |
|-------------------------------------------------------------------|----------------------------------------------------------------------------------------------------|----------------------------------------------------------------------------------------------------|------------------------------------------------------------------------------------|-------------------------------------------------------------------------------|----------------------------------------------------------------------------------------------------|----------------------------------------------------------------------------------------------------|
| Finalize Gradua                                                   | ting Seniors                                                                                         |                                                                                                    |                                                                                    |                                                                               |                                                                                                    |                                                                                                    |
| <ul> <li>Overview</li> </ul>                                      | w                                                                                                    | Selection                                                                                              | Addit                                                                              | tional Info                                                                   | Validation                                                                                                    | Receipt                                                                                                    |
| ack                                                               |                                                                                                    |                                                                                                    | Step: A                                                                            | dditional Info                                                                |                                                                                                    | Continue                                                                                                    |
| ection)                                                           |                                                                                                    |                                                                                                    |                                                                                    |                                                                               |                                                                                                    | (Validatio                                                                                                    |
| ase review t<br>tuses.<br>ou decide to<br>te you have             | he information below to<br>o not move forward with<br>verified that the inform                       | o make sure it is correct.<br>h a membership change<br>nation below is correct, p                      | . You will notice you<br>for a Member, ther<br>press "Continue."                   | u might need to fill<br>n press the "Back" F                                  | in extra information for some of t<br>Button and deselect the person.                                                                                                    | he Members that are changing                                                                                                    |
| ase review t<br>cuses.<br>ou decide to<br>ce you have<br>st Name  | he information below to<br>o not move forward with<br>verified that the inform<br>Last Name          | o make sure it is correct.<br>h a membership change<br>nation below is correct, p<br>Member Type       | . You will notice you<br>for a Member, ther<br>press "Continue."<br>Category       | u might need to fill<br>n press the "Back" E<br>Action                        | in extra information for some of t<br>Button and deselect the person.<br>Additional Information                                                                                                    | he Members that are changing                                                                                                    |
| ase review t<br>uses.<br>ou decide to<br>te you have<br>t Name    | he information below to<br>o not move forward with<br>verified that the inform<br>Last Name          | o make sure it is correct.<br>h a membership change<br>nation below is correct, p<br>Member Type       | . You will notice you<br>for a Member, ther<br>press "Continue."<br>Category       | u might need to fill<br>n press the "Back" E<br>Action                        | in extra information for some of t<br>Button and deselect the person.<br>Additional Information<br>* Graduated Date: <u>8/24</u>                                                                                                    | /2018 Apply<br>To All                                                                                                    |
| sse review ti<br>ruses.<br>ou decide to<br>re you have<br>it Name | he information below to<br>o not move forward with<br>verified that the inform<br>Last Name          | o make sure it is correct.<br>h a membership change<br>nation below is correct, p<br>Member Type       | You will notice you<br>for a Member, ther<br>press "Continue."<br>Category         | u might need to fill<br>n press the "Back" E<br>Action                        | in extra information for some of t<br>Button and deselect the person.<br>Additional Information<br>* Graduated Date: 8/24<br>New Email, If Known: RSm                                                                                                    | /2018 Apply<br>/2018 To All<br>ith@phisigmapi.org To All                                                                                                    |
| ase review ti<br>cuses.<br>ou decide to<br>te you have<br>ti Name | he information below to<br>o not move forward with<br>verified that the inform<br>Last Name<br>Smith | o make sure it is correct.<br>h a membership change<br>nation below is correct, p<br>Member Type<br>SM | You will notice you<br>for a Member, ther<br>press "Continue."<br>Category<br>GSTS | u might need to fill n press the "Back" E Action Member Graduated             | In extra information for some of t<br>Button and deselect the person.<br>Additional Information<br>* Graduated Date: 8/24<br>New Email, If Known: RSm<br>* Plans After Graduating: Atte                                                                                   | /2018 Apply<br>/2018 To All<br>ith@phisigmapi.org To All<br>nding Grad School To All                                                                                                    |
| ase review ti<br>tuses.<br>ou decide to<br>:e you have<br>st Name | he information below to<br>o not move forward with<br>verified that the inform<br>Last Name<br>Smith | o make sure it is correct.<br>h a membership change<br>nation below is correct, p<br>Member Type<br>SM | You will notice you<br>for a Member, ther<br>press "Continue."<br>Category<br>GSTS | u might need to fill<br>n press the "Back" E<br>Action<br>Member<br>Graduated | in extra information for some of t<br>Button and deselect the person.<br>Additional Information<br>* Graduated Date: 8/24<br>New Email, If Known: RSm<br>* Plans After Graduating: Atte<br>Graduating School Attending: Graduating Graduating School Attending Graduating | /2018 Apply<br>/2018 Apply<br>To All<br>ith@phisigmapi.org To All<br>anding Grad School Apply<br>To All<br>Apply<br>To All<br>Apply<br>To All<br>To All<br>To All<br>To All<br>To All<br>To All<br>To All<br>To All<br>To All<br>To All<br>To All<br>To All<br>To All<br>Apply<br>To All<br>To All<br>Apply<br>To All<br>Apply<br>To All<br>All<br>Apply<br>To All<br>Apply<br>To All<br>Apply<br>Apply<br>To All<br>Apply<br>Apply<br>To All<br>All<br>Apply<br>All<br>Apply<br>All<br>All<br>All<br>All<br>All<br>All<br>All<br>A |

Step 4: Type in your name and date as it appears on the bottom and then click "Continue".

| Finalize Graduat                                                                                                    |                                                                                                    |                                                                                                    |                                                                        |                                                                |                                                                                     |                                                                      |                                      |                                                                            |
|----------------------------------------------------------------------------------------------------|----------------------------------------------------------------------------------------------------|----------------------------------------------------------------------------------------------------|------------------------------------------------------------------------|----------------------------------------------------------------|-------------------------------------------------------------------------------------|----------------------------------------------------------------------|--------------------------------------|----------------------------------------------------------------------------|
| Overview                                                                                                    | v                                                                                                    | Selection                                                                                                    | ۲                                                                      | Additional Info                                                | Validation                                                                          |                                                                      | Receipt                              |                                                                            |
| ack<br>Iditional Info)                                                                                                    |                                                                                                    |                                                                                                    |                                                                        | Step: Validation                                               |                                                                                     |                                                                      |                                      | Continue<br>(Receipt                                                       |
| ections:<br>view the infor                                                                                                    | rmation you subr                                                                                                    | nitted below. Validate yo                                                                                                    | ur submission by e-s                                                   | signing your name and t                                        | he date exactly as it is r                                                          | read below the text b                                                | ox. Press "Co                        | ontinue."                                                                  |
| rst Name                                                                                                    | Last Name                                                                                                    | Member Type                                                                                                    | e Category                                                             | Action                                                         | Additional Information                                                              |                                                                      |                                      | Amoun                                                                      |
|                                                                                                    |                                                                                                    |                                                                                                    |                                                                        |                                                                | Graduated Date:                                                                     | 08/24/2018                                                           |                                      |                                                                            |
| /an                                                                                                    | Smith                                                                                                    | SM                                                                                                    | GSTS                                                                   | Member<br>Graduated                                            | New Email, If Known:<br>Plans After Graduating:<br>Graduating School Atter<br>any): | RSmith@phis<br>Attending Gr<br>ending (if Graduate Sch<br>University | sigmapi.org<br>ad School<br>100l     | \$0.00                                                                     |
|                                                                                                    |                                                                                                    |                                                                                                    |                                                                        |                                                                | Help Establish New Cha                                                              | pter: Yes                                                            |                                      | Total Amount                                                               |
| firm that the<br>ease enter y                                                                                                    | e information I a<br>your name and th                                                                                                    | im submitting above is a<br>ne date exactly as it appe                                                                               | ccurate and is valid a<br>ears below the box.                          | according to the policies                                      | of Phi Sigma Pi National                                                            | l Honor Fraternity.                                                  |                                      |                                                                            |
| uzanne                                                                                                    |                                                                                                    | Schaffer                                                                                                    |                                                                        | 8/16                                                           | /2018                                                                               |                                                                      |                                      |                                                                            |
| zanne                                                                                                    |                                                                                                    | Schaffer                                                                                                    |                                                                        | 8/16/                                                          | 2018                                                                                |                                                                      |                                      |                                                                            |
|                                                                                                    |                                                                                                    |                                                                                                    |                                                                        |                                                                |                                                                                     |                                                                      |                                      |                                                                            |
| ack<br>ditional Info)<br>ep 5: Pri                                                                                                    | int the rea                                                                                                    | ceipt and conf                                                                                                    | irmation pa                                                            | Step: Validation                                               | ecords.                                                                             |                                                                      |                                      | Continue<br>(Receip                                                        |
| ack<br>ditional Info)<br><b>ep 5: Pri</b><br>Member Roster<br>Finalize Graduati                                                                                                    | int the realist                                                                                                    | ceipt and conf                                                                                                    | irmation pa                                                            | Step: Validation                                               | ecords.                                                                             |                                                                      |                                      | Continue<br>(Receipt                                                       |
| ack<br>ditional Info)<br>PEP 5: Pri<br>Member Roster<br>Finalize Graduati                                                                                                    | int the realist                                                                                                    | ceipt and conf                                                                                                    | irmation pa                                                            | Step: Validation                                               | ecords.                                                                             | 7                                                                    | Receip                               | Continue<br>(Receipt                                                       |
| ack<br>ditional Info)<br>ep 5: Pri<br>Member Roster<br>"inalize Graduati                                                                                                    | int the realist                                                                                                    | ceipt and conf                                                                                                    | irmation pa                                                            | Step: Validation  age for your re  Additional Info  p: Receipt | ecords.<br>Validation                                                               | 7                                                                    | Receip                               | Continue<br>(Receip)                                                       |
| ack<br>ditional Info)<br>P 5: Pri<br>Member Roster<br>Finalize Graduati<br>Overview<br>ections:<br>is your rece<br>conce the ap<br>use print this<br>office@phisig                                                                                                    | int the red                                                                                                    | Ceipt and conf<br>Selection<br>g membership status ch<br>g granted.<br>Chapter's records. If yo<br>7-299-4710 immediately            | <b>irmation pa</b><br>Ste<br>anges. These chang<br>u feel any mistakes | Step: Validation                                               | ecords.<br>Validation                                                               | ,<br>ce. If the change rec<br>ct the Phi Sigma Pi N                  | Receip  iuires appro lational Offic  | Go to Task Ce<br>val, the change v                                         |
| ack<br>ditional Info)<br>PD 5: Pri<br>Member Roster<br>Finalize Graduati<br>Overview<br>ections:<br>is your recei<br>once the ap<br>use print this<br>office@phisig<br>nt                                                                                                    | int the rec<br>ing Seniors                                                                                                    | Ceipt and conf<br>Selection<br>Ig membership status ch<br>granted.<br>Chapter's records. If yo<br>7-299-4710 immediately             | irmation pa                                                            | Step: Validation                                               | ecords.<br>Validation<br>pproval by National Offic<br>ansaction, please contact     | tce. If the change req<br>ct the Phi Sigma Pi N                      | Receip  Ulires appro  Lational Offic | Continue<br>(Receip)<br>ot<br>Go to Task Ce<br>val, the change to<br>re at |
| ack<br>ditional Info)<br>ep 5: Pri<br>Member Roster<br>Finalize Graduati<br>Overview<br>ctions:<br>is your rece<br>once the ap<br>se print this<br>sffice @phisig<br>tt<br>nmary                                                                                                    | int the ree                                                                                                    | Ceipt and conf                                                                                                    | irmation pa                                                            | Step: Validation                                               | ecords.<br>Validation                                                               | ?<br>ice. If the change red<br>ct the Phi Sigma Pi N                 | Receip  uires appro lational Offic   | Continue<br>(Receip)<br>ot<br>Go to Task Ce<br>val, the change v           |
| ack<br>diditional Info)<br>Pep 5: Pri<br>Member Roster<br>Finalize Graduati<br>Overview<br>ections:<br>is oycur recei<br>to socur recei<br>to socur recei<br>to socur recei<br>to socur recei<br>to socur recei<br>to socur recei<br>to socur recei<br>soffice @phisig<br>nt<br>mmary<br>th ID: 180<br>sted By: SCH<br>e: 8/11<br>al Amount: 50.4                                                                                                    | int the rec<br>ing Seniors<br>ing Seniors<br>proval has been<br>receipt for your<br>gmapi.org or 717<br>0816I-000-6<br>HAFFER, SUZANNE<br>16/2018<br>.00                              | Ceipt and conf<br>Selection<br>Ig membership status ch<br>granted.<br>Chapter's records. If yo<br>7-299-4710 immediately             | irmation pa                                                            | Step: Validation                                               | ecords.<br>Validation<br>pproval by National Offic<br>ansaction, please contac      | ce. If the change rec                                                | Receip                               | Continue<br>(Receipt<br>Go to Task Ce<br>val, the change v                 |
| ack<br>Iditional Info)<br>PD 5: Pri<br>Member Roster<br>Finalize Graduati<br>Overview<br>Coverview<br>Coverview | int the rec<br>ing Seniors<br>sing Seniors<br>sipt for submittin<br>proval has been<br>receipt for your<br>gmapi.org or 717<br>0816I-000-6<br>HAFFER, SUZANNE<br>16/2018<br>.00<br>er | ceipt and conf<br>Selection<br>g membership status ch<br>g granted.<br>Chapter's records. If yo<br>7-299-4710 immediately<br>Request | irmation pa                                                            | Step: Validation                                               | ecords.<br>Validation<br>pproval by National Offic<br>ansaction, please contact     | ce. If the change req<br>ct the Phi Sigma Pi N                       | Receip                               | Continue<br>(Receipt<br>Go to Task Cei<br>val, the change v<br>re at       |

To confirm that actions have been received, go to "Reports" > "Student Members" the marked graduating seniors will be removed from this report. Please note that it may take a minute for the system to sync.

You are finished!